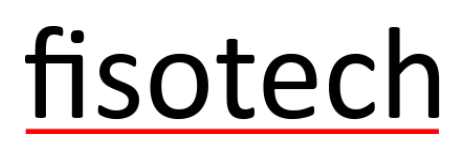

### Használati útmutató

### **FisoViewPro**

# fisotech

2015 Július Rev1.0

#### Nyilatkozat

Ha a kézikönyv nem segít megoldani a problémát, kérjük hívja központ technikai támogatását, illetve jelezze e-mailben. Az elektronikus levelezés az Ön érdeke is, az információk tartósan megmaradhatnak postafiókjában. technika1@kameradepo.hu , technika2@kameradepo.hu +3620556-4554

Észrevételek

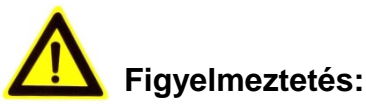

- 1. Ne ejtse le a kamerát, ne tegye ki a készüléket erős fizikai hatásnak
- 2. Ne érintse az optikai alkatrészeket a készüléken mint például a lencsét, ha szükséges tiszta nedves ruhával törölje le óvatosan a szenyeződést.
- Ne fordítsa szembe a napsugárzásnak vagy más erős fényforrás felé, ez rövidíti az érzékelő élettartalmát.
- 4. Ha a készülék nem müködik megfelelően kérem forduljon az eladóhoz, ne szerelje szét, vagy módosítsa a berendezést semmilyen módon

#### Tartalom

| 1. | FisoViewPro Összefoglalás                             | 4       |
|----|-------------------------------------------------------|---------|
| 2. | Szükséges számítógépes igény                          | 4       |
| 3. | FisoViewPro Telepítés                                 | 5       |
| 4. | FisoViewPro Alkalmazás                                | 5       |
| 5. | Eszköz menü lista                                     | 6       |
|    | 5.1. Eszköz hozzáadás                                 | 6       |
|    | 5.1.1. Új eszköz keresése a hálózaton                 | 6       |
|    | 5.1.2. Kézi eszköz hozzáadás                          | 7       |
|    | 5.2. Eszköz módosítás                                 | 7       |
|    | 5.3. Eszköz törlése                                   | 7       |
|    | 5.4. Eszköz jobb-click Menü                           | 7       |
| 6. | Video kép és video beállítás menü                     | 8       |
|    | 6.1. Video lejátszás                                  | 8       |
|    | 6.2. Audio&Video/Kép parameters/PTZ vezérlés          | 8       |
| 7. | Helyi menü                                            | 9       |
|    | 7.1. Rendszer beállítás                               | 9       |
|    | 7.1.1. Riasztás jelzés                                |         |
|    | 7.1.2. Automatikus lejátszás miután megnyitja a szoft | tvert10 |
|    | 7.1.3. Alapértelmezett felvétel terv                  |         |
| 8. | Működés naplózás és riasztás kezelés                  |         |
| 9. | Felvétel visszajátszás és felvételi fájl              |         |

#### 1. FisoViewPro Összefoglalás

FisoViewPro egy Cloud (felhő) alapú IP kamera központosított kezelést végző szoftve. Ez biztosítja a központi vezérlő ellenőrzését, video képet, felvételt, riasztásérzékelést, stb. mindezt LAN vagy WAN hálózaton.

FisoViewPro Windows OS rendszeren futtatható..

AZ FisoViewPro jellemzői:

- > P2P kamera kapcsolat támogatása;
- DDNS kapcsolat támogatása;
- Több nyelv támogatása;
- Helyi felvételi ütemezés támogatása;
- Riasztási felvétel és pillanatkép támogatása;
- Kép beállítás támogatása;
- PTZ beállítás támogatása;

#### 2. Szükséges számítógépes igény

Hogy stabilan tudja használni a FisoViewPro-t, a számítógépe ezeknek az igényeknek kell hogy megfeleljen: minimum konfiguráció:

- > CPU:Dual core CPU
- RAM: 1G felett
- Hard Disk: 500G felett
- OS:Windows XP vagy felett
- ➢ Monitor felbontás:≥1024\*768

#### 3. FisoViewPro Telepítés

Szerezze be FisoViewPro szoftvert:

- Szerezze be a szoftvert a CD csatolmányról
- Töltse le a szoftvert weboldalunkról

Kérjük hozzon létre az asztalon ikont , ha telepíti a FisoViewPro-t

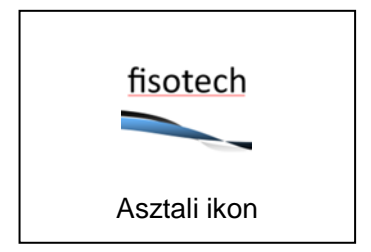

#### 4. FisoViewPro Alkalmazás

Dupla kattintás a parancsikon futtatásához.

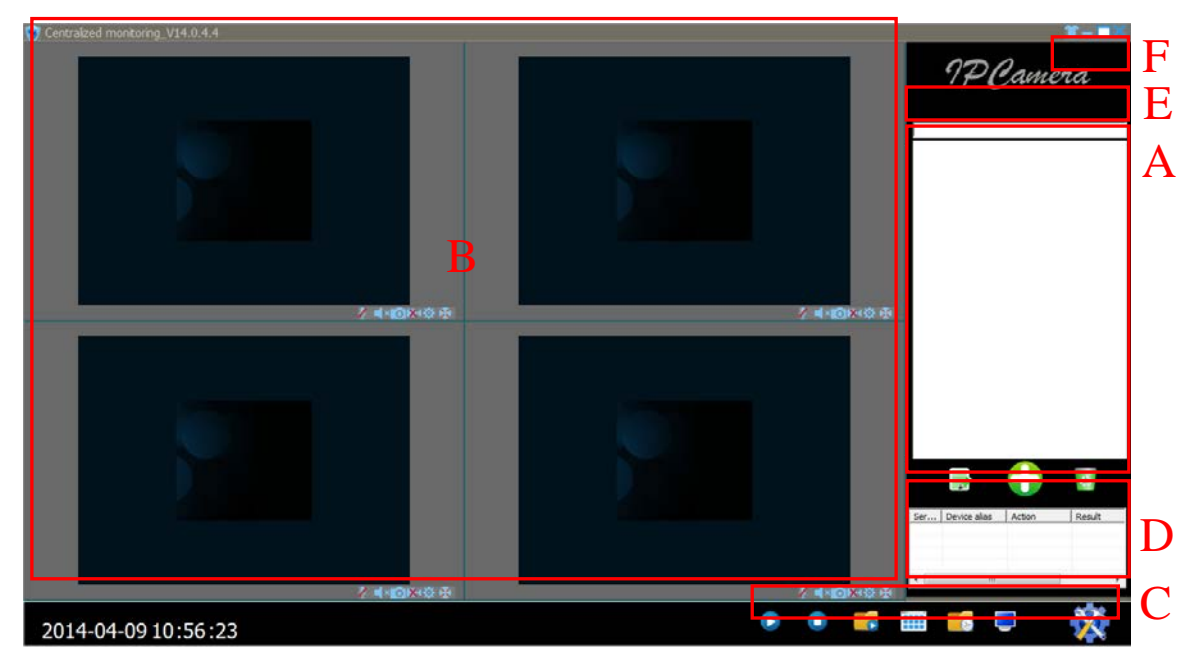

Figure 1

- A: Kamera lista
- B: Kép és video beállítás
- C: Helyi menü beállítás
- D: Kamera napló
- E: Kereső tálca
- F: Rendszer nyelv kiválasztása

#### 5. Eszköz menü lista

#### 5.1. Eszköz hozzáadás

| 0 | Add | device |                       |
|---|-----|--------|-----------------------|
|   |     |        | Add device mode       |
|   |     |        | C Add device manually |
|   |     |        | C Search to Add       |
|   |     |        | Search to Aud         |
|   |     |        | Cancel                |

#### 5.1.1. Új eszköz keresése a hálózaton

Válassza ki a "Search to Add" és belép a keresés felületre és válassza ki megfelelő eszköz típust a kereséshez, Töltse ki helyesen felhasználónevét és jelszavát a megtalált eszköznél, és mentse.

Tipp: Az eszköz megjelenik az eszköz listában mentés után.

| Select All Device | 🔽 Don't Se        | arch repeated IP or Device Nar | Device | Type Smart P2P | ▼ Se     | arch        |
|-------------------|-------------------|--------------------------------|--------|----------------|----------|-------------|
| Serial number     | Device alias      | DDNS/ip                        | Port   | Account        | Password | Device Type |
| 0                 | VIEW-000002-PYJEE | VIEW-000002-PYJEE              | 80     | admin          | *****    | Smart P2P   |
|                   |                   |                                |        |                |          |             |
|                   |                   |                                |        |                |          |             |
|                   |                   |                                |        |                |          |             |
|                   |                   |                                |        |                |          |             |
|                   |                   |                                |        |                |          |             |
|                   |                   |                                |        |                |          |             |
|                   |                   |                                |        |                |          |             |
|                   |                   |                                |        |                |          |             |
|                   |                   |                                |        |                |          |             |
|                   |                   |                                |        |                |          |             |
|                   |                   |                                |        |                |          |             |
|                   |                   |                                |        |                |          |             |
|                   |                   |                                |        |                |          |             |
|                   |                   |                                |        |                |          |             |
|                   |                   |                                |        |                |          |             |

#### 5.1.2. Kézi eszköz hozzáadás

Válassza ki "Add device manually" és belép a keresés felületre.

Tipp: Kérjük válassza ki a megfelelő készülék típust amikor hozzáadja az eszközt

| Device allas | VIEW-000002/PYJEE     |    |
|--------------|-----------------------|----|
|              | I <sup>T</sup> Change |    |
| Device Type  | Smart P3P             | ]• |
| DONS/0P      | VIEW-000002-PYJEE     | •  |
| Port         | · ·                   |    |
| Account      | Jadmin                | •  |
| Password     |                       | 1  |
|              | Test                  |    |
|              |                       |    |

#### 5.2. Eszköz módosítás

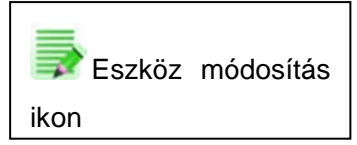

Válassza ki a hozzáadott kamerát az eszközlistából, kattintson az "Edit Device" gombra a paraméterek beállításához.

#### 5.3. Eszköz törlése

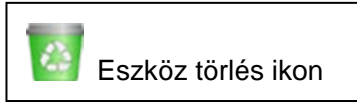

Válassza ki a hozzáadott kamerát az eszköz listából, kattintson a "Delete Device" gombra az eszköz törléséhez.

#### 5.4. Eszköz jobb-click Menü

Válassza ki a hozzáadott kamerát az eszköz listából, jobb kattintás és felugrik egy felugró ablak

Keresés naplózás: műveletek lekérdezési naplózása és riasztás naplózás Beállítás: A kamera felvételét be tudja állítani miután hozzáadta Eszköz módosítás: ez a funkció ugyan az mint a 5.2 pontban; Helyi információk: információk a kiválasztott eszközről

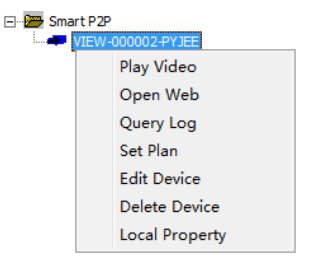

#### 6. Video kép és video beállítás menü

#### 6.1. Video lejátszás

Válassza ki a kamerát amit vissza szeretne nézni az eszköz listából, jobb click "Play Video"

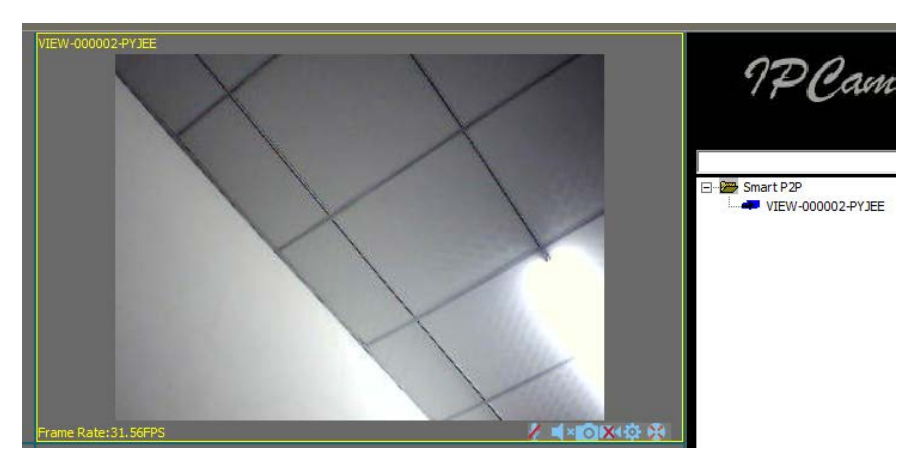

#### 6.2. Audio&Video/Kép parameters/PTZ vezérlés

Ellenőrizni tudja, a pillanatképet, felvételt, kép paraméter beállítást és a PTZ vezérlést stb. miközben nézzi a videot.

🖉 Hang gomb;

Ellenörző gomb;

Pillanatkép gomb;

Felvétel és állapot kijelzés (két mód: 🔤 kézi felvétel, 🔤 ütemezett felvétel);

Kép paraméterek beállítás gomb, (itt lehetnek különbségek különböző kamerák között)

| Brightness<br>Contrast |         |         | 76      | ×     |
|------------------------|---------|---------|---------|-------|
| Resolution             | 320*240 |         | •       |       |
|                        | Mirror  |         | Flip    |       |
| 🔽 Real Time (          | Control | Refresh | Default | Setup |

🥴 PTZ vezérlés gomb

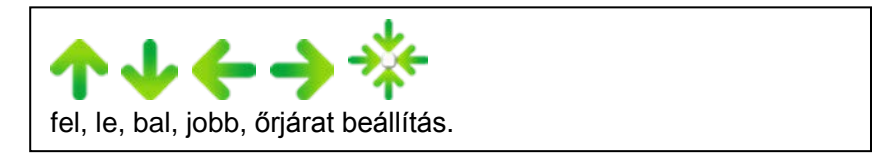

#### 7. Helyi menü

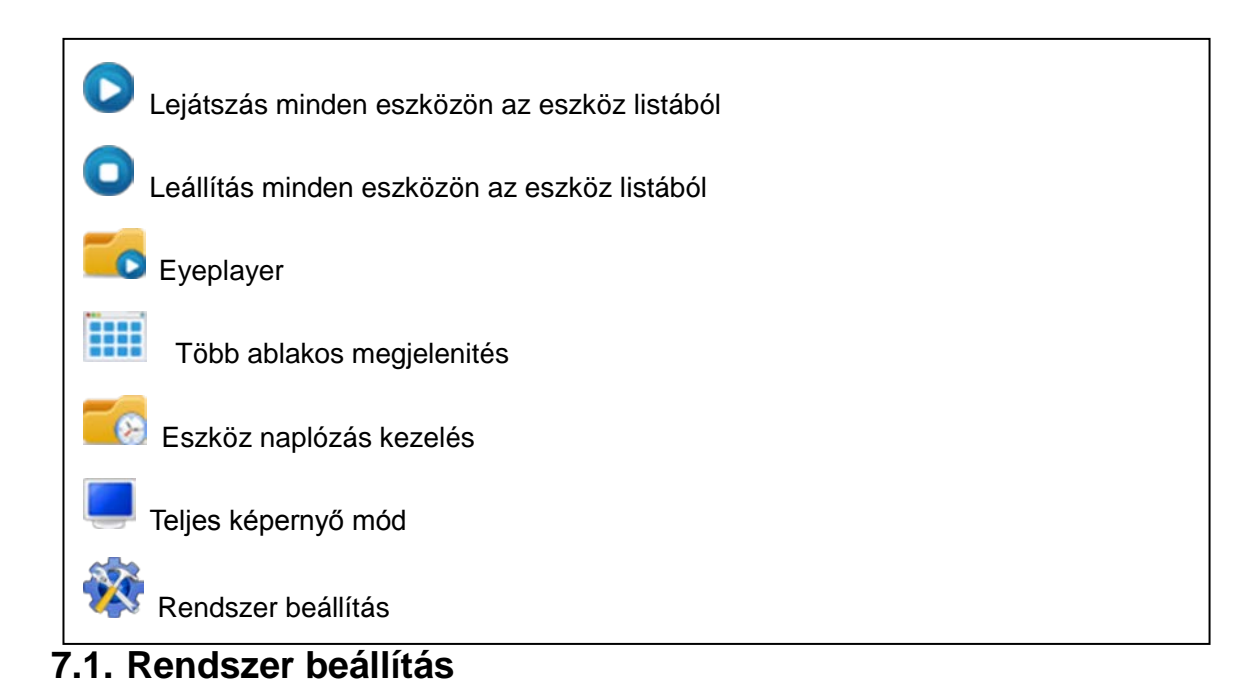

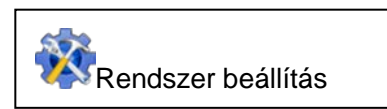

Beállíthatja a felvétel, a pillanatfelvétel, a riasztásfelvétel mentési könyvtárát valamint, hogy a lejátszás után automatikusan újraindítjon e.

| System Setup                           | x |
|----------------------------------------|---|
| Save Path for Snapshot and Record file |   |
| Trigger Alarm                          |   |
| I Snapshot                             |   |
| Play Alarming Voice                    |   |
| Pop up Snapshot Window                 |   |
| Play automatically after reboot        |   |
|                                        |   |
| Default Record plan NULL Create        |   |
| Default Save                           |   |

#### 7.1.1. Riasztás jelzés

Ez támogatja a pillanatképet, a riasztás felvételt és a riasztási hangot

#### 7.1.2. Automatikus lejátszás miután megnyitja a szoftvert

Pipálja be a "Play automatically after reboot", és majd automatikusan csatlakozni fog és lejátsza a kamerákat az eszköz listában miután újraindult a szoftver.

#### 7.1.3. Alapértelmezett felvétel terv

Szüksége van felvételi terv készítésére, ha használja a helyi felvételt; a felvétel állapotának kijelzése: <sup>11</sup> kézi felvétel, <sup>21</sup> ütemezett felvétel

| Default Record plan | NULL                 | Create |
|---------------------|----------------------|--------|
|                     | NULL                 |        |
|                     | Play2014-04-09102122 |        |

| Serial n | Strategy name:       | Create Time         | Default | Strategy name: | olay2014 | .04.001      | 10504          |              |            | _         |           |                                               |          |      |     |    |
|----------|----------------------|---------------------|---------|----------------|----------|--------------|----------------|--------------|------------|-----------|-----------|-----------------------------------------------|----------|------|-----|----|
|          | Play2014-04-09102122 | 2014-04-09 10:58:14 |         |                | -lay2014 | 04-05.       | 10504          |              |            |           |           |                                               |          |      |     |    |
|          |                      |                     |         |                | Sustair  | Recor        | ding, S        | top reco     | ord when   | n the d   | isk is or | ıly 1GB                                       | space!   |      |     |    |
|          |                      |                     |         | -              | not en   | ouah 1       | GB spac        | e.cove       | r earlies  | t file to | contin    | ue reco                                       | rd!      |      |     |    |
|          |                      |                     |         |                |          |              |                |              |            |           |           |                                               |          |      |     |    |
|          |                      |                     |         |                |          |              |                |              |            |           |           |                                               |          |      |     |    |
|          |                      |                     |         | File Duration: |          | 60           |                |              | Minute     |           |           |                                               |          |      |     |    |
|          |                      |                     |         | Setup Time     |          |              |                |              |            |           |           |                                               |          |      |     |    |
|          |                      |                     |         | WeekH          | our      |              |                |              |            |           |           |                                               |          |      |     |    |
|          |                      |                     |         | (              | ) 2      | 4            | 6              | 8            | 10         | 12        | 14        | 16                                            | 18       | 20   | 22  | 24 |
|          |                      |                     |         | Monday         |          |              |                |              |            |           |           |                                               |          |      |     |    |
|          |                      |                     |         | Tuecday        |          |              | - -            | ┨━┨━         | ╢╢         |           |           |                                               |          |      |     |    |
|          |                      |                     |         | Tucsua         |          |              |                | <u> _</u>  _ | <u>   </u> |           | <u> </u>  | <u> </u> _                                    | <u> </u> |      |     |    |
|          |                      |                     |         | Wednes         |          |              | <u> </u>       |              |            |           |           |                                               |          |      |     |    |
|          |                      |                     |         | Thursda        |          |              |                |              |            |           |           |                                               |          |      |     |    |
|          |                      |                     |         | Friday         |          |              |                |              |            |           |           |                                               |          |      |     |    |
|          |                      |                     |         | Saturda        |          |              |                |              |            |           |           |                                               |          |      |     |    |
|          |                      |                     |         |                |          | <u> _</u>  _ | <u>   </u> _   |              |            |           |           | <u>                                      </u> |          |      |     |    |
|          |                      |                     |         | Sunday         |          |              |                |              |            |           |           |                                               |          |      |     |    |
|          |                      |                     |         |                | 1        | 3            | 5              | 7            | 9 .        | 11        | 13        | 15                                            | 17 1     | 19 2 | 1 2 | 3  |
|          |                      |                     |         |                | Select A | I Time F     | <sup>p</sup> e |              | F          | Reset     |           |                                               |          |      |     |    |
|          |                      |                     |         |                |          |              |                |              |            |           | _         |                                               |          |      |     |    |

#### 8. Működés naplózás és riasztás kezelés

| Eszkö | öz és rias                 | ztás kezelé                         | és naplózás                                                    |                                         |
|-------|----------------------------|-------------------------------------|----------------------------------------------------------------|-----------------------------------------|
| ۱     |                            |                                     |                                                                |                                         |
| Ma    | anage Device Log           | 1.000                               |                                                                |                                         |
|       | Device alias               | DOOD2-PYJEE                         | Search                                                         |                                         |
|       | Log Type Operat            | or Log 🗸                            | Start: 2014/ 4                                                 | Operate Dev<br>4/ 8 • End: 2014/ 4/ 9 • |
|       | Ser Device alias           | Action Result                       | Create Time Log Type                                           | Log Detail:                             |
|       | 1 VIEW-0000<br>0 VIEW-0000 | Play Success!<br>Get Param Success! | 2014-04-09 11:01:56 Operator  <br>2014-04-09 11:03:36 Operator | Log                                     |
|       |                            |                                     |                                                                |                                         |
|       |                            |                                     |                                                                |                                         |
|       |                            |                                     |                                                                |                                         |
|       |                            |                                     |                                                                |                                         |
|       |                            |                                     |                                                                |                                         |
|       |                            |                                     |                                                                |                                         |
|       |                            |                                     |                                                                | •                                       |
|       |                            |                                     |                                                                |                                         |

#### 9. Felvétel visszajátszás és felvételi fájl

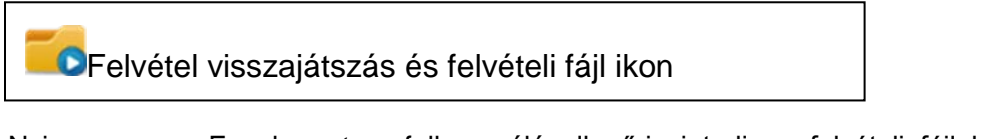

Nyissa meg a Eyeplayer-t, a felhasználó ellenőrizni tudja a felvételi fájlokat minden kameránál a felvételi könyvtárban

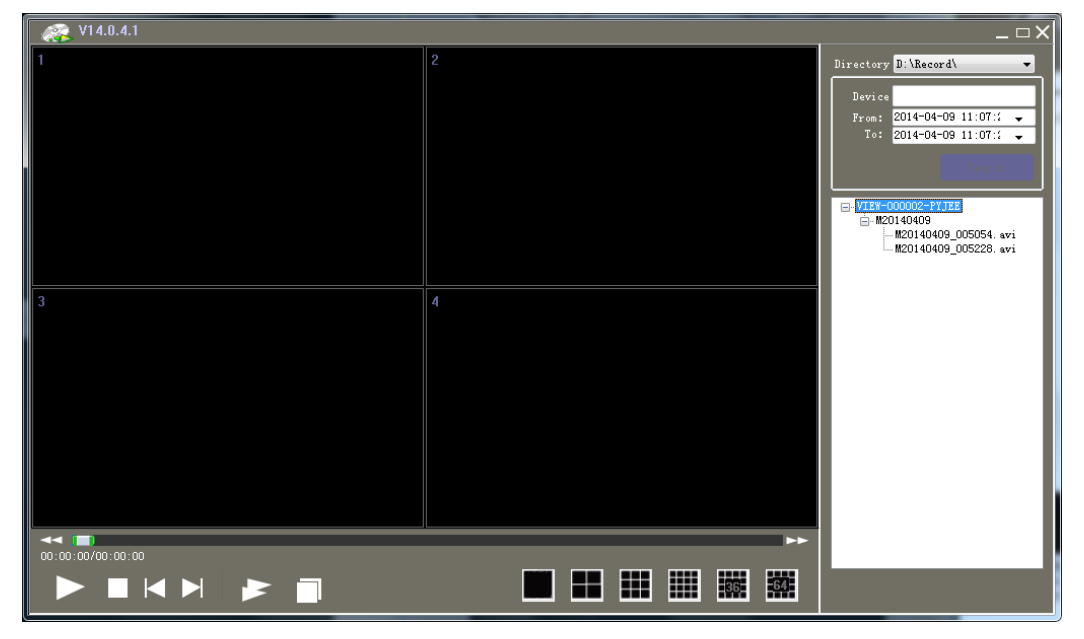